### Se connecter au compte d'un agent sans mot de passe

by LegalBox

### Se connecter au compte d'un agent sans mot de passe

Connectez-vous en tant qu'administrateur puis cliquez sur l'onglet « administration » en haut à gauche de l'interface (l'explication suivante correspond à la version 4.1)

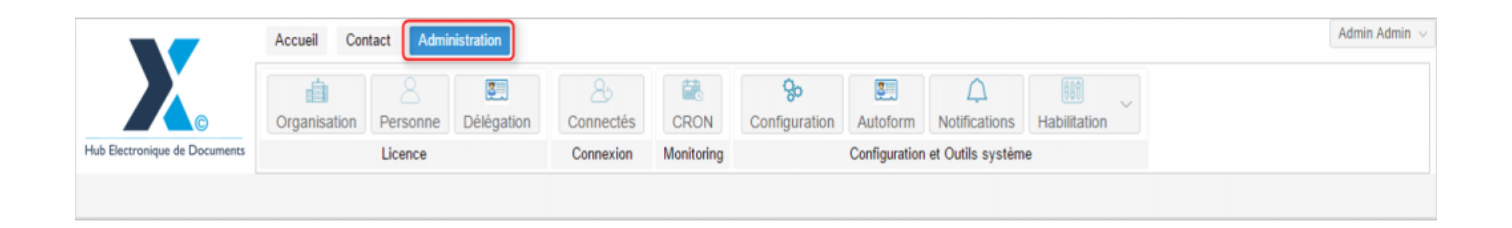

Pour accéder à toutes les **fonctions de paramétrage** de votre organisation, rendez-vous sur le menu de votre en organisation en cliquant sur le **bouton « organisation » puis double-cliquez sur le nom de votre organisation** dans la liste :

# Se connecter au compte d'un agent sans mot de passe - 04-09-2016 by LegalBox - http://documentation.legalbox.com

|                               | Accueil Contact Administrat     | ion                            |                    |                           |                           |                                   |              |                   | Admin Adr |
|-------------------------------|---------------------------------|--------------------------------|--------------------|---------------------------|---------------------------|-----------------------------------|--------------|-------------------|-----------|
| Hub Electronique de Documents | Organisation<br>Licence         | égation Connectés<br>Connexion | CRON<br>Monitoring | <b>%</b><br>Configuration | Autoform<br>Configuration | Notifications<br>et Outils systèm | Habilitation | ~                 |           |
| Organisations ×               |                                 |                                | Destautes          | Alexandrea                |                           |                                   |              |                   | 10 - 1-   |
| kechercher par :              |                                 |                                | Rechercher         | Ajouter                   |                           |                                   |              |                   | 40 rest   |
| Nom                           | Email                           | Numéro d'identification        | Té                 | léphone                   | V                         | ïlle                              |              | Référence externe | Id        |
| locati                        |                                 |                                |                    |                           |                           | with l                            |              |                   |           |
| undeat Intercommunal Ener     |                                 |                                |                    |                           |                           | -                                 |              |                   | 0450      |
| ant SIMPA                     |                                 |                                |                    |                           |                           | -                                 |              |                   | 6216      |
| distrance miles into          |                                 |                                |                    |                           |                           | ARS .                             |              |                   | 1458      |
| leg .                         |                                 |                                |                    |                           |                           | ana -                             |              |                   | 6752      |
| the off-pinal                 |                                 | 21880162300018                 |                    |                           |                           | pinal                             |              |                   | 6713      |
| Re de Courbevoie              | contact@olla-coatherois.ht      | 21020020400016                 |                    | 71 05 79 08               |                           | autoroix                          |              |                   | 6768      |
| Re de Fat-de-France           |                                 |                                |                    |                           |                           | ut-da-Franca                      |              |                   |           |
| Re de Transpolital            |                                 |                                |                    |                           |                           | langeshal .                       |              |                   | 85.25     |
| Re de la Courrenze            | Withind Lankreigh-Revis count . | 21030027400012                 |                    | 28 77 58 12               |                           | a Courrence                       |              |                   | 0.001     |
| NTRACT Matte de Vince         | contact@beclars-text h          |                                |                    |                           |                           | incisero -                        |              |                   | 5434      |
| COURRIER] LEGAL-BOX SAS       | contact@demo.fr                 |                                | 02                 | 54 58 41 41               | B                         | llois                             |              |                   | 5406      |
| OT LA BALLE                   |                                 |                                |                    |                           |                           | Teefferset.                       |              |                   | 10.00     |
|                               |                                 |                                |                    |                           |                           |                                   |              |                   |           |
|                               |                                 |                                |                    |                           |                           |                                   |              |                   |           |
|                               |                                 |                                |                    |                           |                           |                                   |              |                   |           |

#### Etape 1 | Afficher le compte utilisateur

• Pour afficher le compte d'un utilisateur, cliquez sur l'onglet « personne » dans le menu de l'organisation :

## Se connecter au compte d'un agent sans mot de passe - 04-09-2016 by LegalBox - http://documentation.legalbox.com

|                           | Accueil Con       | tact Admir     | nistration       |                 |                |                           |               |                    |                     |                    | Ađmir |
|---------------------------|-------------------|----------------|------------------|-----------------|----------------|---------------------------|---------------|--------------------|---------------------|--------------------|-------|
|                           | Organisation      | Personne       | Délégation       | 25<br>Connectés | CRON           | <b>%</b><br>Configuration | Autoform      | A<br>Notifications | Habilitation        |                    |       |
| Electronique de Documents |                   | Licence        |                  | Connexion       | Monitoring     |                           | Configuration | et Outils systèm   | e                   |                    |       |
| rganisations × [COURR     | (IER] LEGAL-BO    | K SAS X        |                  |                 |                |                           |               |                    |                     |                    |       |
| dentité Personnes Se      | ervices Délég     | ations Par     | ramètres Mu      | ltimedia Signa  | ures numérique | es Contacts               | Liste des Au  | toforms Noti       | fications par email | Groupe de contacts |       |
| differ                    |                   |                |                  |                 |                |                           |               |                    |                     |                    |       |
| onnées administratives    |                   |                |                  |                 |                |                           |               |                    |                     |                    |       |
| Rais                      | son sociale : [C  | OURRIER] LE    | GAL-BOX          |                 |                |                           |               |                    |                     |                    |       |
| N                         | uméro siret :     |                |                  |                 |                |                           |               |                    |                     |                    |       |
| Numéro TVA intracom       | munautaire :      |                |                  |                 |                |                           |               |                    |                     |                    |       |
| Type d'o                  | rganisation : 🔘   | Acheteur publi | ic () Entreprise |                 |                |                           |               |                    |                     |                    |       |
| dentité                   |                   |                |                  |                 |                |                           |               |                    |                     |                    |       |
|                           | Email : co        | ntact@demo.fr  | r                |                 |                |                           |               |                    |                     |                    |       |
|                           | Téléphone : 02    | 54 58 41 41    |                  |                 |                |                           |               |                    |                     |                    |       |
|                           | Fax : 02          | 54 58 42 13    |                  |                 |                |                           |               |                    |                     |                    |       |
| Adres                     | se internet : htt | tp://www.demo  | .fr              |                 |                |                           |               |                    |                     |                    |       |
| Référen                   | ce externe :      |                |                  |                 |                |                           |               |                    |                     |                    |       |
| Référence (               |                   |                |                  |                 |                |                           |               |                    |                     |                    |       |

- Puis double-cliquez sur l'utilisateur concerné dans la liste
- Le compte de l'utilisateur s'ouvre alors dans un nouvel onglet avec le menu dédié à son compte :

## Se connecter au compte d'un agent sans mot de passe - 04-09-2016 by LegalBox - http://documentation.legalbox.com

|                  | -                   | Accueil Contact Administration                                                                                                    | Admin Admin |
|------------------|---------------------|----------------------------------------------------------------------------------------------------|-------------|
| tub Electropique | ©                   | Image: Constraint of the sector of the sector of |             |
| Organisation     |                     | DEEDLECAL ROY SAS X Lacross ADIT X                                                                                                    |             |
| Organisation     |                     |                                                                                                    |             |
| Identite         | Multimedia          | Signature numerique Parametres Preferences Delegations Nonlications Centricats Groupes Barre de menu de l'utilisat                                                                                                    | leur        |
| Modifier R       | Réinitialiser mot o | e passe Générer l'Url de connexion                                                                                                    |             |
| Identity         |                     |                                                                                                    |             |
|                  | Civilité :          | Monsieur                                                                                                    |             |
|                  | Prénom* :           | Jacques                                                                                                    |             |
|                  | Nom* :              | ADIT                                                                                                    |             |
|                  | Initiales :         |                                                                                                    |             |
|                  | Fonction :          |                                                                                                    |             |
|                  | Téléphone :         |                                                                                                    |             |
|                  | Poste :             |                                                                                                    |             |
|                  | Email* :            | j.adit@test.fr                                                                                                    |             |
|                  | Fax :               |                                                                                                    |             |
| Télép            | phone mobile :      |                                                                                                    |             |
|                  | Site web :          |                                                                                                    |             |
|                  | 010 100             |                                                                                                    |             |

### Etape 2 | Récupérer l'URL de connexion automatique

• Cliquez sur l'onglet "identité" (1) puis sur le bouton "générer l'URL de connexion" (2) :

| Identité Multimédia          | Signature numérique Paramètres Délégations Certificats Groupes |  |
|------------------------------|----------------------------------------------------------------|--|
| Modifier 1 todifier le mot d | e passe Générer I'Url de connexion                             |  |
| Identity                     |                                                                |  |
| Civilité :                   | Monsieur                                                       |  |
| Prénom* :                    | test                                                           |  |
| Nom* :                       | cgx4                                                           |  |
| Initiales :                  | TC                                                             |  |
| Fonction :                   |                                                                |  |
| Téléphone :                  |                                                                |  |
| Poste :                      |                                                                |  |
| Email* :                     | testcgx4@test.fr                                               |  |
| Fax :                        |                                                                |  |
| Téléphone mobile :           |                                                                |  |
| Site web :                   |                                                                |  |
| Référence externe -          | · · · · · · · · · · · · · · · · · · ·                          |  |

• L'URL s'affiche dans une nouvelle fenêtre. Copiez l'URL :

| URL                                                                                                    | $\otimes$ |
|----------------------------------------------------------------------------------------------------|-----------|
| http://demo2.signbook.legalbox.com:80/v4/login.jsp?<br>aaa=086f0956b13935b4d6e7b01d48f2507a3043c27229e709bcbab72a8fb6aa981c<br>& |           |
|                                                                                                    |           |

Etape 3 | Ouvrir le compte utilisateur dans une nouvelle fenêtre de navigation privée

• Avec Chrome

Cliquez sur le menu du navigateur en haut à droite (1) puis sélectionnez "nouvelle fenêtre de navigation

#### privée" :

| Docu 🗙 🗋 Modi     | fier la page | ×X       | Hub | Paperless ×         |          | <b>±</b>           | —         | đ      |        |
|-------------------|--------------|----------|-----|---------------------|----------|--------------------|-----------|--------|--------|
|                   |              |          |     |                     |          | 23                 | 0         | ~      |        |
| G Google Analytic | CS .         |          |     | Nouvel onglet       |          |                    |           |        | Ctrl+T |
|                   |              | 2        | -   | Nouvelle fenêtre    |          |                    |           |        | Ctrl+N |
|                   | _            | - 1      |     | Nouvelle fenêtre de | e navig  | ation <sub>l</sub> | privée    | Ctrl+I | Maj+N  |
|                   |              |          |     |                     |          |                    | J.        |        |        |
|                   | Visuel       | Texte    |     | Historique          |          |                    |           |        | +      |
|                   |              |          |     | Téléchargements     |          |                    |           |        | Ctrl+J |
|                   |              |          |     | Favoris             |          |                    |           |        | ►      |
|                   |              | $\times$ |     | Zoom                |          | -                  | 100 %     | +      | ::     |
|                   |              |          |     | Imprimer            |          |                    |           |        | Ctrl+P |
|                   |              |          |     | Rechercher          |          |                    |           |        | Ctrl+F |
|                   |              |          |     | Plus d'outils       |          |                    |           |        | Þ      |
|                   |              |          |     | Modifier            | Cou      | per                | Copier    | -      | Coller |
|                   |              |          |     | Paramètres          |          |                    |           |        |        |
|                   |              |          |     | Aide                |          |                    |           |        | ►      |
|                   |              |          |     |                     |          |                    |           |        |        |
|                   |              |          |     | Quitter             |          |                    |           | Ctrl+I | Maj+Q  |
|                   |              |          |     | Here you can re     | place t  | the de             | efault    |        |        |
|                   |              |          |     | sidebars. Simply    | select   | t wha              | t sidebar | r you  |        |
|                   |              |          |     | want to show fo     | r this p | post!              |           |        |        |
|                   |              |          |     | Main Sidebar:       |          |                    |           |        |        |
|                   |              |          |     | Guide_admin         |          |                    | v         |        |        |
|                   |              |          |     |                     |          |                    |           |        |        |

Faites un clic droit sur la barre d'URL et cliquez sur "Coller URL et y accéder" :

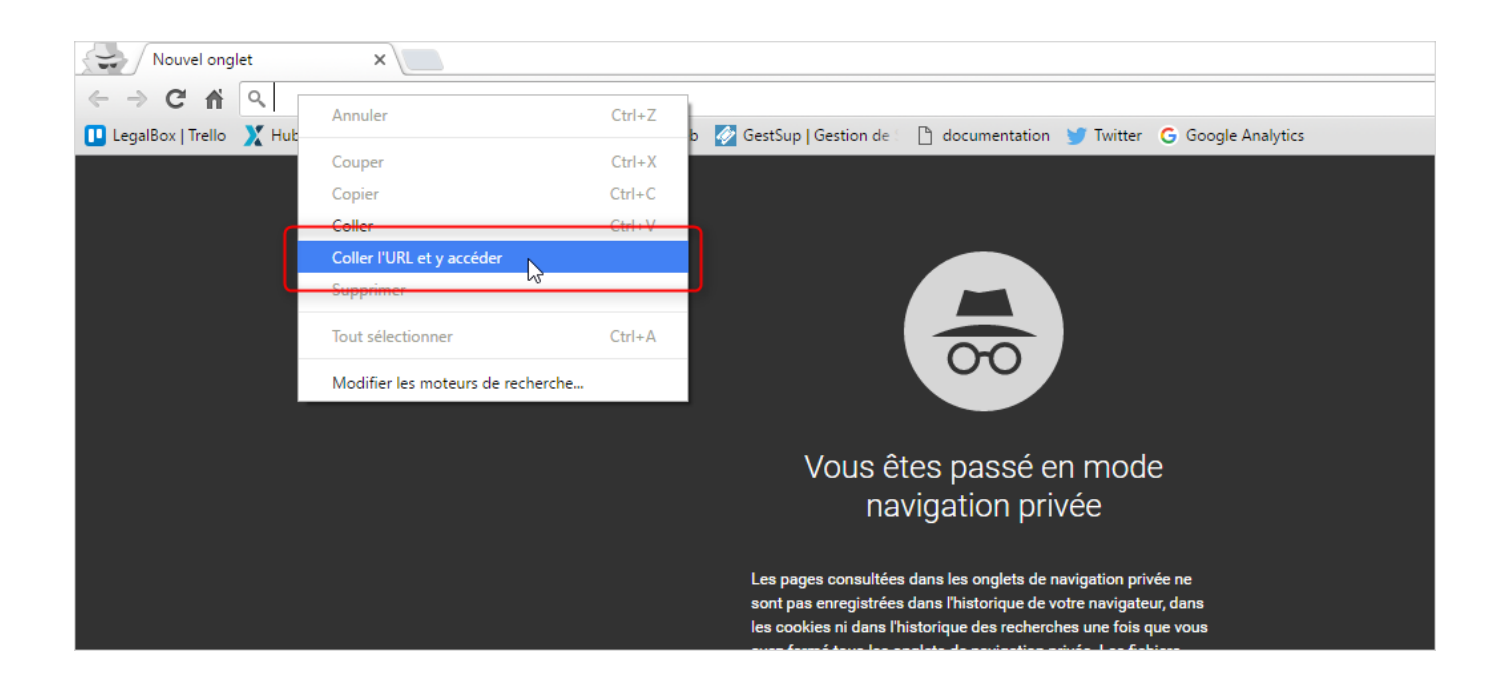

• Avec Firefox

Cliquez sur le menu du navigateur en haut à droite puis cliquez sur "fenêtre privée" :

|                     | -              |                        |
|---------------------|----------------|------------------------|
| ☆ €                 |                | r 9 🗐                  |
| 🗶 Couper            | Copier         | Coller                 |
|                     | 100 %          | +                      |
|                     | 00             |                        |
| Nouvelle<br>fenêtre | Fenêtre privée | Enregistrer la<br>page |
| - 🖨 🏾               | ()             | <b></b>                |
| Imprimer            | Historique     | Plein écran            |
| Q                   | 0              | ġ.                     |
| Rechercher          | Options        | Modules                |
| <b>J</b> éveloppe-  |                |                        |
| ment                |                |                        |
| O Se connecte       | er à Sync      |                        |
| + Personnalis       | er             | 0 U                    |
|                     |                |                        |

Puis faites un clic-droit dans la barre URL et sélectionnez "coller et aller" :

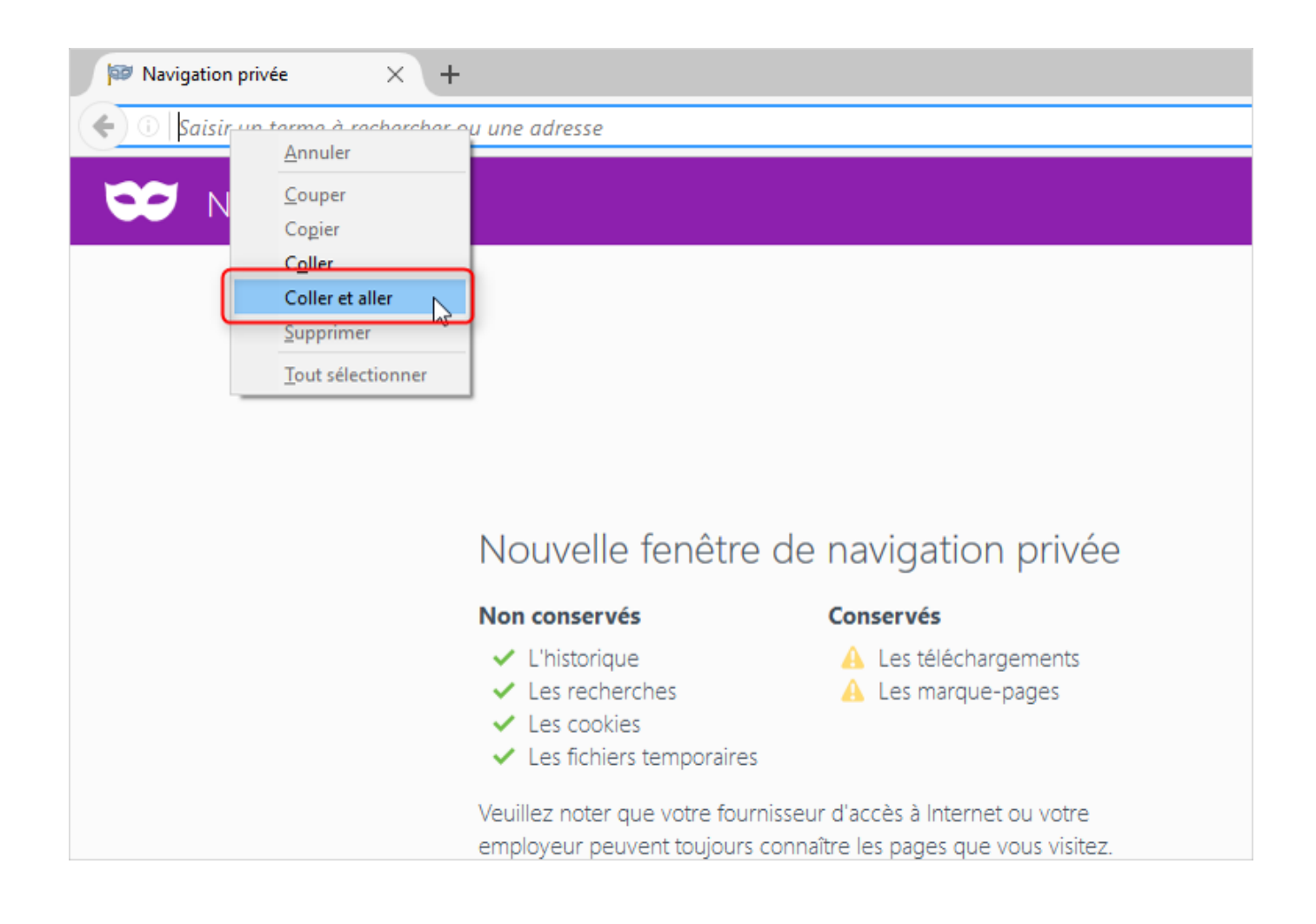

Copyright © 2015 LegalBox, Tous droits réservés.